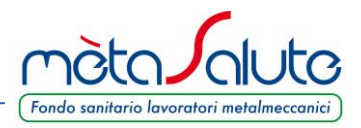

La pagina di accesso all'area riservata del Fondo richiede all'azienda la preventiva generazione delle credenziali di accesso.

| Fondo sanitario lavo                                                                                                    | ratori metalmeccanici                                                                                                    |
|----------------------------------------------------------------------------------------------------|----------------------------------------------------------------------------------------------------|
| PORTALE DEI SERV                                                                                                    | IZI DI MÈTASALUTE                                                                                                    |
| mètaSalute vi dà il benvenuto nel portale del fondo sanitario<br>dei lavoratori metalmeccanici                                                                      | Un'unica password, comandi semplici e intuitivi, contenuti<br>comodamente visualizzabili anche su tablet e smartphone.                   |
| Un unico ambiente operativo, completamente rinnovato,<br>dedicato ai servizi per i <b>lavoratori dipendenti</b> , le <b>aziende</b> e i<br>loro <b>consulenti</b> . | Gli utenti già iscritti al Fondo dovranno nuovamente<br>registrarsi. Le credenziali utilizzate in passato <b>NON</b> sono più<br>valide. |
| Buona consultazione                                                                                                    | dei servizi mètaSalute!                                                                                                    |
| Inserisci le tu                                                                                                    | ue credenziali                                                                                                    |
| User                                                                                                    | name                                                                                                    |
| Pass                                                                                                    | word                                                                                                    |
| 🔊 Entra 🔒 P.                                                                                                    | assword dimenticata ?                                                                                                    |
| Se non sei ancora registrato a                                                                                                    | mètaSalute 🕜 Registrati                                                                                                    |

Le Aziende devono eseguire la registrazione cliccando sul pulsante:

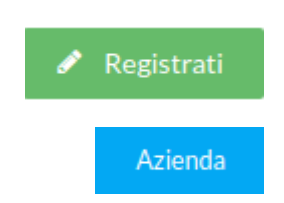

Viene proposto un wizard e l'Azienda dovrà cliccare sul pulsante:

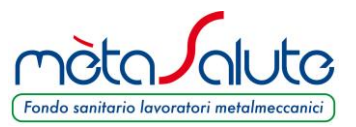

Il sistema propone il primo step dei 4 previsti per la registrazione dell'azienda. ATTENZIONE: Se l'azienda dev'essere gestita da un consulente, la registrazione dev'essere effettuata nell'Area Consulenti.

#### STEP1

| Registrazione Torna al login                                                                                                    |
|----------------------------------------------------------------------------------------------------|
| Step 1     Step 2     Step 3     Step 4                                                                                                    |
| Тіро                                                                                                    |
| jeleziona la tipologia di utenza Consulente Azienda                                                                                                    |
| Dati Aziendali                                                                                                    |
| Se sei un'azienda già registrata nella vecchia area riservata inserisci la medesima partita IVA fornita nella precedente registrazione.<br>Questo consentirà al sistema di recuperare i dati dell'azienda e dei dipendenti.                                                                                                    |
| Partita Iva Azienda*                                                                                                    |
| Settore Industriale* Seleziona Settore Industriale 🗸                                                                                                    |
| Legale Rappresentante                                                                                                    |
| Nome*                                                                                                    |
| Cognome*                                                                                                    |
| Codice Fiscale*                                                                                                    |
| nformativa sulla privacy                                                                                                    |
| INFORMATIVA SUL TRATTAMENTO DEI DATI PERSONALI (D. LGS. N. 196/2003)                                                                                                    |
| Ai sensi dell'art. 13 del d.lgs. n. 196/03, "Codice in materia di protezione dei dati personali" (di seguito Codice Privacy), il Fondo Sanitario mètaSalute, in qualità di Titolare del Trattamento, fornisce le seguenti informazioni sul trattamento effettuato dei dati personali comuni e sensibili del datore di lavoro e dei dipendenti iscritti e sulla tutela dei corrispondenti diritti. Al fine di fornire una chiara ed esaustiva informativa in merito al trattamento dei dati e rammentando che, ai sensi dell'art. 23 del Codice Privacy, sarà necessario acquisire il Suo consenso che vorrà manifestare barrando la casella di accettazione in calce al presente documento. |
|                                                                                                    |
| Jichiaro di aver preso visione dell'allegato Regolamento del Fondo in ogni sua parte 🞦 🗀                                                                                                    |
| > Avanti                                                                                                    |

- La Partiva IVA dell'azienda: Nel caso di un'azienda già registrata nella vecchia area riservata inserire la medesima partita IVA fornita nella precedente registrazione. Questo consentirà al sistema di recuperare i dati dell'azienda e dei dipendenti.
- Settore Industriale: da scegliere fra Metalmeccanico e Orafo Argentiero
- I dati del Legale Rappresentante
- Il flag da spuntare per l'accettazione della Privacy
- il flag da spuntare dove si dichiara di aver letto il Regolamento del Fondo

Completati i dati cliccare sul pulsante

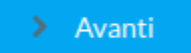

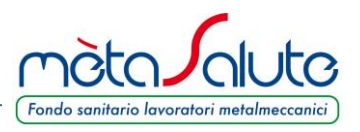

### STEP2

All'utente viene richiesto di attribuire all'azienda le credenziali di accesso. Le credenziali sono libere e la piattaforma non esegue controlli restrittivi.

Per la password si consiglia di utilizzare almeno 6-8 caratteri contenenti lettere e numeri di facile memorizzazione.

Viene richiesta anche una e-mail di registrazione legata all'utente.

**Attenzione!!!** l'e-mail fornita deve essere verificata attentamente e deve essere consultabile dall'utente che effettua il processo di registrazione in quanto il processo stesso sarà concluso solo con la conferma sul link spedito all'e-mail indicata.

Se l'e-mail non perviene controllare anche la Casella Spam del vostro account prima di contattare il servizio di supporto di mètaSalute.

| Registrazione                                                                                                    | 🔒 Torna al login                                                                                                    |
|----------------------------------------------------------------------------------------------------|----------------------------------------------------------------------------------------------------|
| Step 1 Step 2 Step 3 Step 4                                                                                                    |                                                                                                    |
| Account                                                                                                    |                                                                                                    |
| Username:                                                                                                    | Email                                                                                                    |
| Username                                                                                                    | Email                                                                                                    |
| Password                                                                                                    | Conferma Password                                                                                                    |
| Password                                                                                                    | Conferma Password                                                                                                    |
| Inserire le credenziali di accesso che si vogliono utilizzare. Le credenziali di accesso sono<br>Per la password consigliamo di utilizzare almeno 6-8 caratteri contenenti lettere e num<br>Porre molta attenzione al campo 'Email'.<br>L'e-mail fornita deve essere verificata attentamente e deve essere consultabile dalla pe<br>con la conferma sul link spedito all'e-mail indicata | o a libera scelta dell'utente e non vengono fatti controlli restrittivi.<br>eri di facile memorizzazione.<br>rsona che effettua il processo di registrazione in quanto il processo stesso sarà concluso solo |
| < Indietro                                                                                                    | > Avanti                                                                                                    |

Completati i dati cliccare sul pulsante

> Avanti

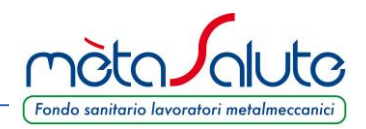

### STEP3

Vengono richiesti i dati anagrafici dell'azienda

| Registrazione           |            |           |                           |          |       | Corna al login |
|-------------------------|------------|-----------|---------------------------|----------|-------|----------------|
| Step 1 Step 2 Step 3    | Step 4     |           |                           |          |       |                |
| Anagrafica Azienda      |            |           |                           |          |       |                |
| Partita Iva             |            |           | Ragione Sociale*          |          |       |                |
| 4444444444              |            |           | 444 SPA                   |          |       |                |
| Indirizzo*              |            |           | Numero Civico             | Frazione |       |                |
| Via di Quartu           |            |           | 7                         |          |       |                |
| Regione*                | Provincia* |           | Comune*                   |          | CAP*  |                |
| TOSCANA 🗸               | Lucca      | ```       | <ul> <li>Lucca</li> </ul> | ~        | 55100 | ~              |
| Email Aziendale*        |            |           |                           |          |       |                |
| piero.pieroni@gmail.com |            |           |                           |          |       |                |
| Telefono*               |            | Cellulare |                           | Fax      |       |                |
|                         |            |           |                           |          |       |                |

Se l'Azienda che si sta registrando era già iscritta nella precedente gestione volontaria con la medesima Partita IVA indicata nella registrazione in corso i dati anagrafici verranno richiamati automaticamente dal sistema.

Completati i dati cliccare sul pulsante

> Avanti

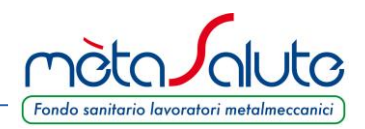

#### STEP4

Viene proposta una videata riassuntiva dei dati inseriti

| Registrazione                                                                               | Torna al login                               |
|---------------------------------------------------------------------------------------------|----------------------------------------------|
| Step 1 Step 2 Step 3 Step 4                                                                 |                                              |
| Conferma                                                                                    |                                              |
| Username: 222                                                                               | Email: piero.pieroni@gmail.com               |
| Ragione Sociale: Meccanica SPA<br>Partita Iva: 2222222222                                   | Settore Industriale: Metalmeccanico          |
| Nome Legale Rappresentante: Piero<br>Codice Fiscale Legale Rappresentante: PRNPRI80A01E715W | Cognome Legale Rappresentante: Pieroni       |
| Indirizzo: Via Rossi<br>Regione: TOSCANA<br>Comune: Arezzo                                  | Frazione:<br>Provincia: Arezzo<br>CAP: 52100 |
| Email Aziendale: piero.pieroni@gmail.com<br>Cellulare:                                      | Telefono: 0583445566<br>Fax:                 |
| Controllare con molta attenzione i dati inseriti in particolare alla correttezza dell'e-m   | nail di registrazione.                       |
| Conferma                                                                                    |                                              |
| < Indietro                                                                                  |                                              |

Porre molta **attenzione** ai dati inseriti in particolare alla correttezza dell'**e-mail di registrazione**. Se i dati sono corretti cliccare sul pulsante.

Sul monitor in alto a destra appare il messaggio che invita a consultare l'e-mail ed eseguire la convalida della registrazione.

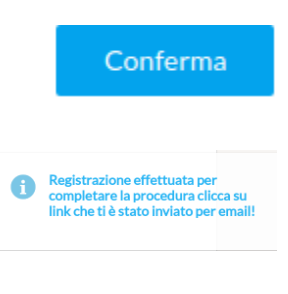

Se i dati sono errati cliccare sul pulsante

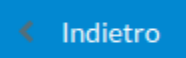

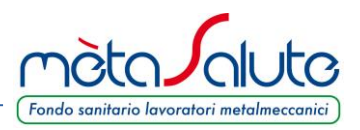

### CONVALIDA REGISTRAZIONE

Nella casella e-mail fornita al momento della registrazione verrà inviato il link su cui cliccare per la convalida.

Il messaggio proviene dall'e-mail <u>noreply@fondometasalute.it</u> e si raccomanda di non rispondere a questo messaggio. Se il messaggio non appare nella casella ordinaria controllare anche la casella Spam.

# mètaSalute - Registrazione

Gentile Utente,

grazie per esserti registrato sul nostro portale :

Puoi attivare il tuo account cliccando su questo link.

**Nel caso tu non possa cliccare sul link fornito**, puoi copiare in una nuova finestra del tuo browser il seguente indirizzo: <u>http://94.177.194.52/metasalute-web/restricted/registrazione/utils/confirm\_</u>registration.jsp?uuid=dd257f80-4554-4e15-bcfe-3bbb9fbfcb45.

La tua **username** è: 111 La tua **password** è: 1112017

Ti ricordiamo che hai 30 giorni di tempo a partire dalla ricezione di questa email per attivare la tua registrazione, che altrimenti verrà cancellata.

Cordiali saluti, Servizi Amministrativi

Attenzione: questa mail è stata generata automaticamente, si prega di non rispondere.

Contatti: <u>800972507</u> Call Center Amministrativo: Lun-Ven: 9:00-18:00 Mail: <u>info@fondometasalute.it</u>

L'azienda risulta registrata ma non attiva fino a quando non si clicca sul link ricevuto via email come nell'esempio sopra riportato.

Il tentativo di accesso alla piattaforma senza avere eseguito il passaggio sopra descritto verrà segnalato dal messaggio indicato a lato.

Consigliamo di salvare il messaggio e-mail contenente le credenziali di accesso.

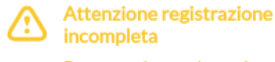

Per completare la registrazione è necessario cliccare sul link inviato via mail. Nel caso non si a arrivata nessuna mail o non si riasca a completare la registrazione contattare i servizi amministrativi

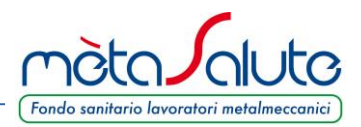

Cliccando sul link compare il messaggio:

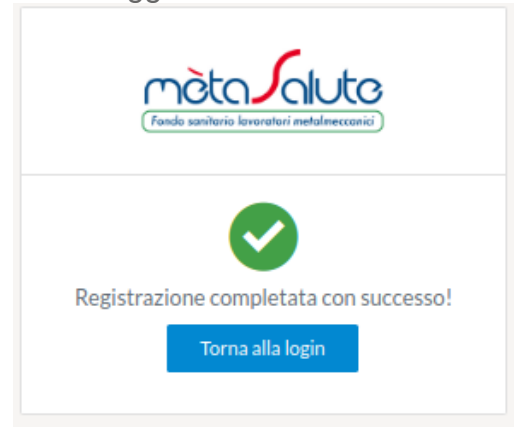

#### **RECUPERO PASSWORD**

In caso di perdita della password generata al momento della registrazione è possibile rigenerarla dal sistema.

Nella pagina di autenticazione cliccare sul pulsante

Password dimenticata?

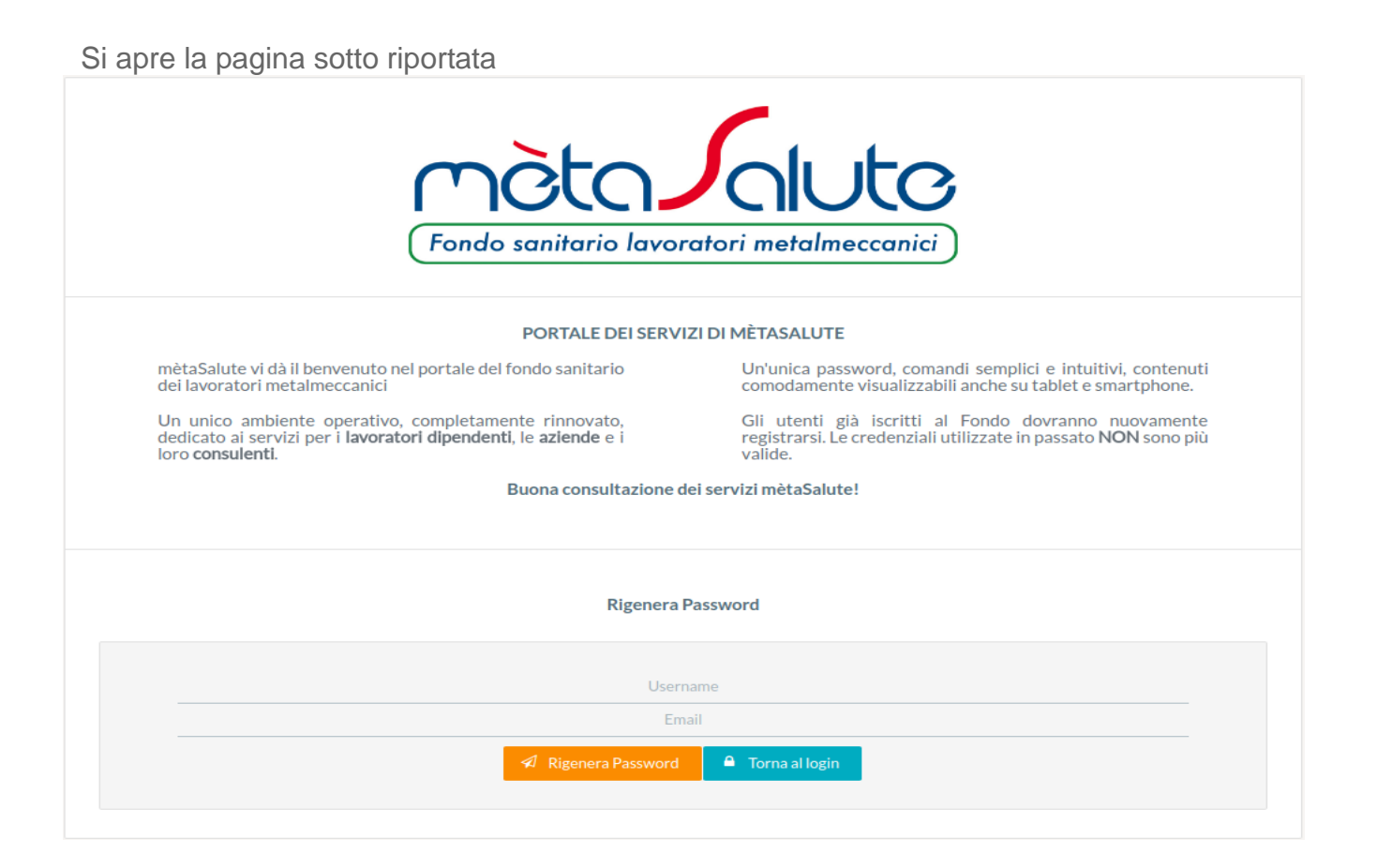

Inserire l'Username e l'indirizzo e-mail dove verrà inviata la nuova password. Cliccare sul pulsante

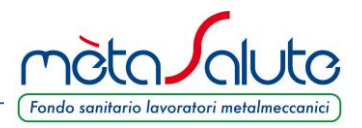

Rigenera Password

**Attenzione!!!** il sistema controlla sia la presenza dell'utente (Username) che dell'e-mail e nel caso di inesattezze comparirà un apposito messaggio.

Nella casella di posta elettronica indicata verrà consegnata la nuova password

| Procedura di reset password                                                                                                    |
|----------------------------------------------------------------------------------------------------|
| Gentile Utente,                                                                                                    |
| di seguito la <b>nuova password</b> che hai richiesto per accedere alla tua area<br>riservata sul <b>portale di Fondo mètaSalute.</b> |
| PASSWORD: rQd63Z7LXqa                                                                                                    |
| La password che ti è stata assegnata può essere personalizzata.                                                                       |
| Basta entrare nell'area riservata nella sezione "modifica password".                                                                  |
| Cordiali saluti,                                                                                                    |
| Servizi Amministrativi                                                                                                    |

Attenzione: questa mail è stata generata automaticamente, si prega di non rispondere.

Contatti: <u>800972507</u> Call Center Amministrativo: Lun-Ven: 9:00-18:00 Mail: <u>info@fondometasalute.it</u>

Una volta autenticati sul portale è possibile sostituire la password inviata per e-mail cliccando sul pulsante "Cambia Password"

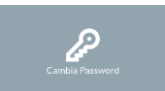

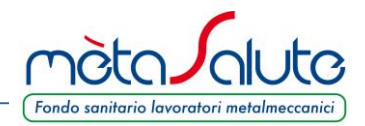

| Metasalute | Cambia Password |  |
|------------|-----------------|--|
| Metasalute | Cambia Password |  |

Si apre la pagina dove effettuare la variazione.

| Cambio Password   |               |  |
|-------------------|---------------|--|
| Vecchia Password  |               |  |
| Vecchia Password  |               |  |
| Nuova Password    |               |  |
| Nuova Password    |               |  |
| Conferma Password |               |  |
| Conferma Password |               |  |
|                   | Salva<br>Esci |  |
|                   |               |  |

Al termine cliccare sul pulsante **Salva** per confermare la variazione.

Per accedere alle funzioni disponibili per l'Azienda cliccare sulla barra dei menù accanto al logo di mètaSalute.

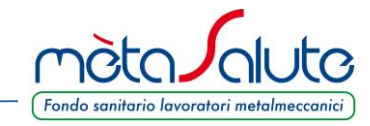

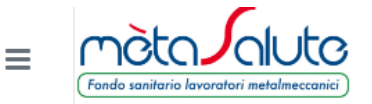

Si apriranno le possibili scelte:

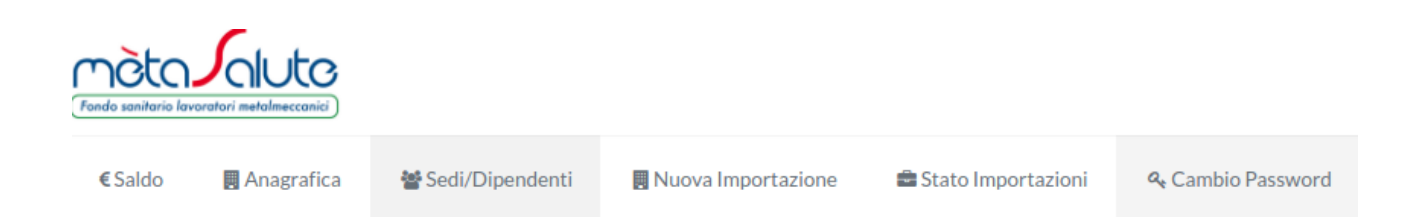

# DATI ANAGRAFICI AZIENDA

Accedendo al menù "Anagrafica" è possibile modificare/aggiornare i dati dell'azienda

| Dati Anagrafici                                                                                                    |                                 |                                                     |          | Contatti         |                      |                                                       |     |
|----------------------------------------------------------------------------------------------------|---------------------------------|-----------------------------------------------------|----------|------------------|----------------------|-------------------------------------------------------|-----|
| Ragione Sociale*                                                                                                    |                                 | ID                                                  |          | Email Aziendale  |                      | PEC                                                   |     |
| Metalmeccanica Spa                                                                                                    |                                 | 27                                                  |          | info@metalmeccar | nica.it              |                                                       |     |
| Codice Fiscale:                                                                                                    | Partita Iva*                    |                                                     |          | Telefono         | Mobile               | Fax                                                   |     |
| 01226300988                                                                                                    | 01966300                        | 988                                                 |          | 0583444444       |                      |                                                       |     |
| Dell Anti-Ma                                                                                                    |                                 |                                                     |          |                  |                      |                                                       |     |
| Settore Industriale*                                                                                                    |                                 |                                                     |          | Data Iscrizione  |                      |                                                       |     |
| Sectore industriale                                                                                                    |                                 |                                                     |          | Data Iscrizione  |                      |                                                       |     |
| Metalmeccanico Dati Legale Rappresentante Codico Fiscale Logale Rappresentante                                                                                     | ta                              | Nome Logale P                                       | ~        | 30/12/2014       | Cognomo              | ogala Papprocenta                                     | ata |
| Metalmeccanico Dati Legale Rappresentante Codice Fiscale Legale Rappresentan BCHBNC80A01E715T                                                                      | te                              | Nome Legale Ra<br>Bianco                            | appreser | 30/12/2014       | Cognome L<br>Bianchi | egale Rappresenta                                     | nte |
| Metalmeccanico Dati Legale Rappresentante Codice Fiscale Legale Rappresentan BCHBNC80A01E715T                                                                      | te                              | Nome Legale R:<br>Bianco                            | appreser | 30/12/2014       | Cognome L<br>Bianchi | egale Rappresenta                                     | nte |
| Metalmeccanico Dati Legale Rappresentante Codice Fiscale Legale Rappresentan BCHBNC80A01E715T Localizzazione Indirizzo*                                            | te                              | Nome Legale R.<br>Biancol                           | appresei |                  | Cognome L<br>Bianchi | egale Rappresenta<br>Stato                            | nte |
| Metalmeccanico Dati Legale Rappresentante Codice Fiscale Legale Rappresentan BCHBNC80A01E715T Localizzazione Indirizzo* Via delle Ferriere                         | te                              | Nome Legale R:<br>Bianco<br>Civico<br>22            | appreser | 30/12/2014       | Cognome L<br>Bianchi | egale Rappresenta<br>Stato<br>ITALIA                  | nte |
| Metalmeccanico Dati Legale Rappresentante Codice Fiscale Legale Rappresentan BCHBNC80A01E715T Localizzazione Indirizzo* Via delle Ferriere Regione*                | te<br>Provincia*                | Nome Legale R.<br>Biancol<br>Civico<br>22           | appreser | 30/12/2014       | Cognome L<br>Bianchi | egale Rappresenta<br>Stato<br>ITALIA<br>CAP*          | nte |
| Metalmeccanico Dati Legale Rappresentante Codice Fiscale Legale Rappresentan BCHBNC80A01E715T Localizzazione Indirizzo* Via delle Ferriere Regione* EMILIA ROMAGNA | te<br>Provincia*<br>Reggio nell | Nome Legale R<br>Bianco<br>Civico<br>22<br>l'Emilia | appreser | 30/12/2014       | Cognome L<br>Bianchi | egale Rappresenta<br>Stato<br>ITALIA<br>CAP*<br>42020 | nte |

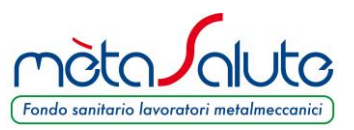

Porre attenzione al campo "**Codice Fiscale**" e "**Partita IVA**" in quanto uno dei due deve corrispondere a quello contenuto nel file Uniemens. In caso contrario in fase d'importazione compare un messaggio di errore. Al termine della variazione confermare con il tasto "**Salva**".

#### SEDI/DIPENDENTI

Cliccando sulla scelta "**Sedi/Dipendenti**" si apre la schermata che consente d'inserire più sedi e più dipendenti ed effettuare le eventuali modifiche.

| Sede Principale                 |                   |               |       |                     |              | O    | Aggiungi Sede  |   |
|---------------------------------|-------------------|---------------|-------|---------------------|--------------|------|----------------|---|
| Via di Quartu - con Matricola - | Sede Principale   |               |       |                     |              |      |                | ~ |
| Descrizione:                    |                   |               |       |                     | Tipo Sede:   |      |                |   |
| Sede Principale                 |                   |               |       |                     | PRINCIPA     | LE   |                |   |
| Indirizzo:                      |                   |               |       |                     | Matricola IN | IPS: |                |   |
| Via di Quartu, 7 - 55100 - Luc  | ca (Lucca)        |               |       |                     |              |      |                |   |
| Referente:                      |                   |               |       | Telefono Referente: |              |      |                |   |
|                                 |                   |               |       |                     |              | Ø    | Modifica Sede  |   |
|                                 |                   |               |       |                     | _            |      |                |   |
| •                               | Aggiun            | gi Dipendente |       |                     | ✓ Rice       | rca  |                |   |
| Elenco Dip                      | endenti con indio | cazione dello | stato | di copertura        | Cogno        | me   |                |   |
|                                 | 10 <b>-</b> « «   | 0-0 of 0      |       | »»                  |              |      |                |   |
|                                 |                   |               | Ĩ.    |                     | Nome         |      |                |   |
| Addetto 🛇                       |                   |               |       | Copertura           |              |      |                |   |
| Nessun Dipendente in archivio   |                   |               |       |                     | C            |      | Annulla Filtri |   |
|                                 |                   |               |       |                     |              |      |                |   |

Le Aziende con più sedi cui corrispondono differenti matricole INPS dovranno inserire tutte le sedi e successivamente procedere al caricamento dei rispettivi file UNIEMENS.

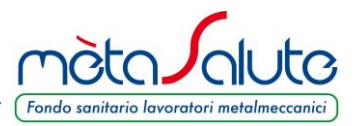

Aggiungi Sede

I dati aziendali inseriti in fase di registrazione determineranno l'anagrafica della sede principale. L'utente può inserire i dati mancanti, in particolare la Matricola INPS. Porre molta attenzione nell'inserimento della matricola INPS poiché questo dato è il legame fra l'azienda e i flussi INPS.

| Per modificare la sede cliccare su                  | Ø | Modifica Sede |
|-----------------------------------------------------|---|---------------|
|                                                     |   |               |
|                                                     |   |               |
| Per aggiungere una nuova sede cliccare sul pulsante |   |               |

θ

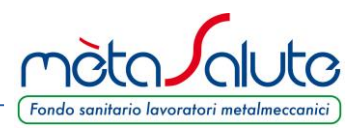

Sia per la modifica che per l'inserimento di una nuova sede si aprirà la maschera di gestione della sede. È necessario compilare tutti i campi e confermare cliccando sul pulsante **Salva.** 

| 32181104                             |  |            |                   | ID (datore lavoro) |  |                 |   |
|--------------------------------------|--|------------|-------------------|--------------------|--|-----------------|---|
| Officine meccaniche Marco Marchi Srl |  |            | 6                 |                    |  |                 |   |
| Tipo Sede*                           |  |            |                   | Matricola INPS     |  |                 |   |
| Seleziona                            |  |            | ~                 |                    |  |                 |   |
| Descrizione Sede*                    |  |            | Responsabile Sede |                    |  |                 |   |
| Referente                            |  |            |                   | Telefono Referente |  |                 |   |
| Dati Residenza                       |  |            |                   |                    |  |                 |   |
| ndirizzo*                            |  | Civico     |                   | Località           |  | Stato Residenza |   |
|                                      |  |            |                   |                    |  | ITALIA          | ~ |
|                                      |  | Provincia* |                   | Comune*            |  | CAP*            |   |
| Regione*                             |  |            |                   |                    |  |                 |   |

Dopo aver inserito la sede sarà possibile operare sulle sedi dell'azienda cliccando sul pulsante "**V**" posto accanto alla sede principale.

| Via del Tornio - con Matricola - Sede Principale                   | ~ |
|--------------------------------------------------------------------|---|
| Via del Tornio - con Matricola - Sede Principale                   |   |
| Vai della Finitura - con Matricola 12345678 - Impianto di finitura |   |

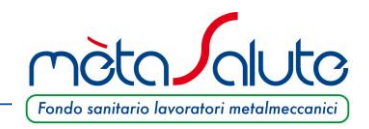

Per inserire un dipendente cliccare sul pulsante

Aggiungi Dipendente

# Si aprirà la maschera d'inserimento del dipendente

| Azienda<br>Officine messeniche Merce Marchi Sci                                                                                                    |                                 |                        |                                 |                        | Sede<br>Via del Tornio - con Matricola - Sede Principale                                                                                           |        |                                                               |      |   |
|----------------------------------------------------------------------------------------------------|---------------------------------|------------------------|---------------------------------|------------------------|----------------------------------------------------------------------------------------------------|--------|---------------------------------------------------------------|------|---|
| Officine meccaniche Marco Marchi Sri                                                                                                    |                                 |                        |                                 |                        |                                                                                                    |        |                                                               |      |   |
| nagrafica Dipendente                                                                                                    |                                 |                        |                                 |                        |                                                                                                    |        |                                                               |      |   |
| Dati Anagrafici                                                                                                    |                                 |                        |                                 |                        | Contatti                                                                                                    |        |                                                               |      |   |
| Nome*                                                                                                    |                                 | Cognome*               |                                 |                        | Email                                                                                                    |        |                                                               |      |   |
|                                                                                                    |                                 |                        |                                 |                        |                                                                                                    |        |                                                               |      |   |
| Codice Fiscale*                                                                                                    |                                 | Sesso*                 |                                 |                        | Telefono                                                                                                    | Mobile |                                                               | Fax  |   |
|                                                                                                    |                                 | O M O F                |                                 |                        |                                                                                                    |        |                                                               |      |   |
|                                                                                                    |                                 |                        |                                 |                        |                                                                                                    |        |                                                               |      |   |
| Calcola<br>esidenza e Nascita                                                                                                    |                                 |                        |                                 |                        |                                                                                                    |        |                                                               |      |   |
| Calcola<br>esidenza e Nascita<br>Dati Residenza<br>dirizzo'                                                                                            |                                 | Civico                 | Stato Residenza*                |                        | Dati Nascita<br>Data Nascita                                                                                                    |        | Stato Nascita<br>ITALIA                                       |      | ~ |
| Calcola<br>esidenza e Nascita<br>Dati Residenza<br>ndirizzo*                                                                                           | Comune*                         | Civico                 | Stato Residenza'<br>ITALIA      | CAP*                   | Dati Nascita<br>Data Nascita<br>Provincia Nascita                                                                                                  |        | Stato Nascita<br>ITALIA<br>Comune Nascita                     |      | ~ |
| Calcola esidenza e Nascita Dati Residenza ndirizzo* 'rovincia' Seleziona una provincia                                                                 | Comune <sup>*</sup><br>Selezion | Civico<br>na il comune | Stato Residenza*<br>ITALIA      | CAP*<br>Seleziona il v | Dati Nascita<br>Data Nascita<br>Provincia Nascita<br>Seleziona una provincia                                                                       | ~      | Stato Nascita<br>ITALIA<br>Comune Nascita<br>Seleziona il com | nune | ~ |
| Calcola esidenza e Nascita Dati Residenza ndirizzo* Provincia* Seleziona una provincia ati Lavoratore                                                  | Comune'<br>Selezio              | Civico<br>na il comune | Stato Residenza<br>ITALIA       | CAP*<br>Seleziona il V | Dati Nascita<br>Data Nascita<br>Provincia Nascita<br>Seleziona una provincia                                                                       | ~      | Stato Nascita<br>ITALIA<br>Comune Nascita<br>Seleziona il com | nune | ~ |
| Calcola esidenza e Nascita Dati Residenza ndirizzo* frovincia* Seleziona una provincia ati Lavoratore ipo Rapporto foliozione                          | Comune*<br>Selezio              | Civico<br>na il comune | Stato Residenza<br>ITALIA       | CAP*<br>Seleziona il V | Dati Nascita<br>Data Nascita<br>Provincia Nascita<br>Seleziona una provincia                                                                       | ~      | Stato Nascita<br>ITALIA<br>Comune Nascita<br>Seleziona il com | nune | ~ |
| Calcola esidenza e Nascita Dati Residenza dirizzo* rovincia* Seleziona una provincia ipo Rapporto Seleziona                                            | Comune*<br>Selezion             | Civico<br>na il comune | Stato Residenza'<br>ITALIA<br>V | CAP*<br>Seleziona il 🗸 | Dati Nascita<br>Data Nascita<br>Provincia Nascita<br>Seleziona una provincia                                                                       | ~      | Stato Nascita<br>ITALIA<br>Comune Nascita<br>Seleziona il com | nune | ~ |
| Calcola  Cesidenza e Nascita  Dati Residenza Indirizzo*  Provincia* Seleziona una provincia  Dati Lavoratore  Fipo Rapporto Seleziona Data Assunzione* | Comune*<br>Selezion             | Civico<br>na il comune | Stato Residenza'<br>ITALIA      | CAP*<br>Seleziona il 🗸 | Dati Nascita     Data Nascita     Provincia Nascita     Seleziona una provincia      Tipo Contratto     Seleziona     Data Iscrizione     proventa | ~      | Stato Nascita<br>ITALIA<br>Comune Nascita<br>Seleziona il com | nune | ~ |

Nel caso di più sedi aziendali occorre indicare la sede dove il dipendente è in forza. Cliccare sul pulsante **"V"** posto accanto alla casella "Sede"

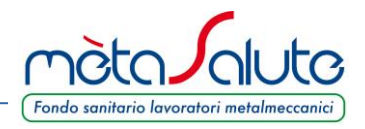

Una volta compilati tutti campi cliccare sul pulsante "**Salva**". Il nuovo dipendente risulterà inserito nel box di gestione dei dipendenti.

| •             | Aggiungi Dipendente                                        |      |   |   |          |   |           |  |  |  |  |
|---------------|------------------------------------------------------------|------|---|---|----------|---|-----------|--|--|--|--|
|               | Elenco Dipendenti con indicazione dello stato di copertura |      |   |   |          |   |           |  |  |  |  |
|               |                                                            | 10 🔻 | ~ | < | 1-1 of 1 | > | »         |  |  |  |  |
|               | Addetto 🛇                                                  |      |   |   |          |   | Copertura |  |  |  |  |
| Bellini Bello |                                                            |      |   |   |          |   |           |  |  |  |  |
|               |                                                            | 10 🔻 | « | < | 1-1 of 1 | > | »         |  |  |  |  |

Il pulsante "**Calcola**" consente di calcolare il codice fiscale del dipendente. Il calcolo del codice fiscale sarà consentito solo dopo aver inserito tutti gli altri dati anagrafici.

Successivamente al caricamento, nella sezione "Familiari" è possibile consultare l'elenco dei familiari legati al dipendente.

Per l'importazione dei file Uniemens posizionarsi sull'azienda e poi seguire le istruzioni del manuale **ManualeImportazioneFileUniemens.pdf**